## Beskrivelse «innmelding trinn-for-trinn»

Anbefaler å ha denne beskrivelsen tilgjengelig under innmeldingsprosessen eget vindu, PDF eller for hånd

OLD CROWS

ARCTIC ROOST

Lykke til 🙂

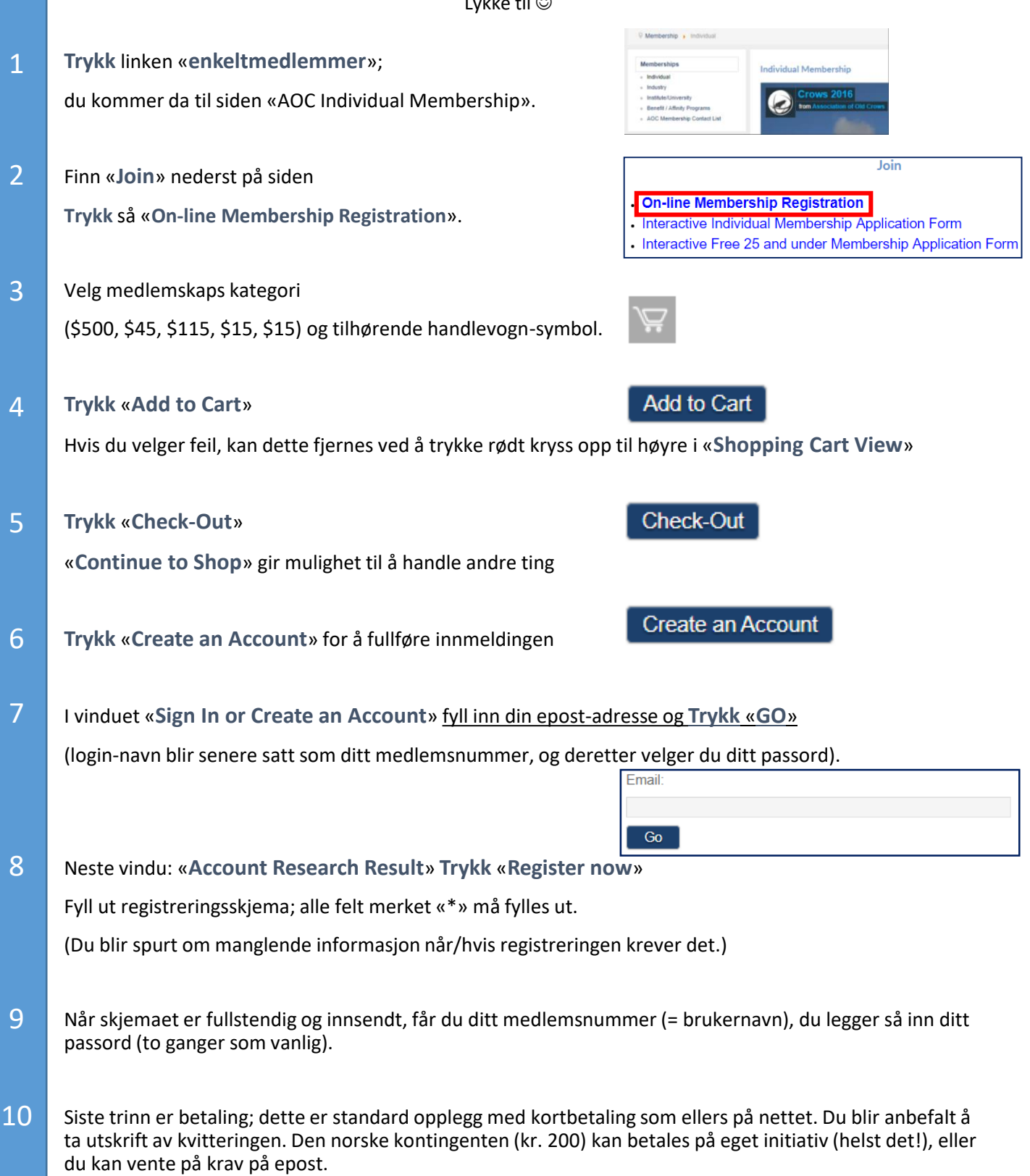

## GRATULERER SOM MEDLEM AV AOC ARCTIC ROOST!